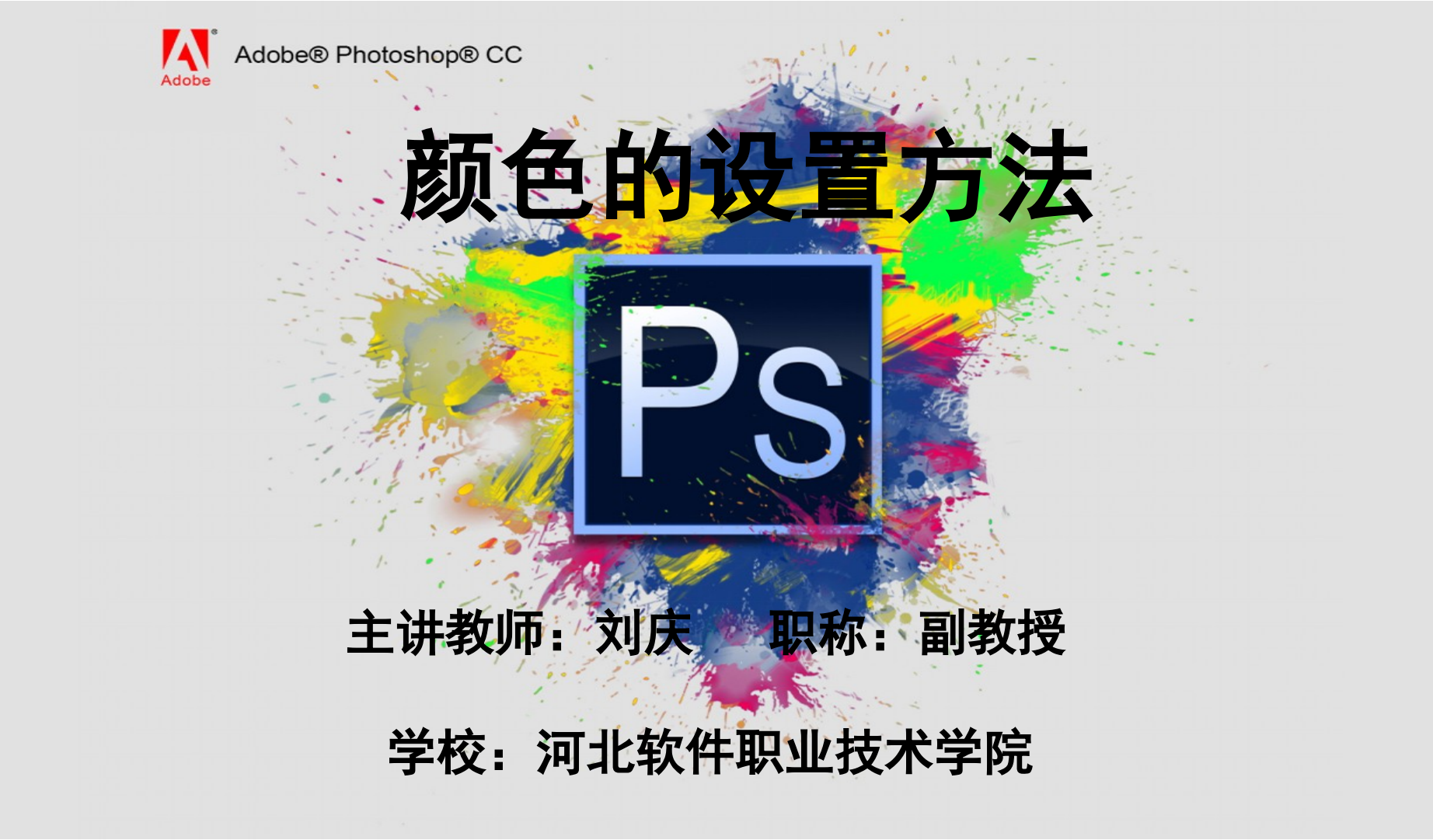

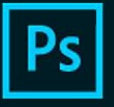

## 设计制图人员在使用 Photoshop 工作时,需要做好相关 的准备工作,预先立奇功必先利其器,那么我们在利用 Photoshop 的绘图工具进行绘图时,选择正确的颜色就十 分有必要了。所以我们这次讲解一下"颜色的设置方法"。

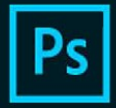

> 前景色 / 肯景色设置颜色 想要用前景色 / 肯景色设置颜色首先要找到工具箱,在 工具箱的下方会看到这样两个色块,此区域中可以分别 选择前景色和背景色。前景色是用来绘图的颜色又被称 为绘图色,背景色则用来填充背景也称为背景色。 在两个色块的右上角会看到这样一个双向箭头的图标, 点击它可以实现前景色和背景色的互换。 在两个色块的左下角会看到默认前景色 / 背色按钮,点 击此按钮会恢复为前景色为黑色、背景色为白色的默认 状态。 单击前景色色块或背景色色块,可以弹出"拾色器(前 景色)"对话框,在"拾色器(前景色)"对话框中单

> 景色)"对话框, 在"拾色器( 則景色)"对话框中单击任何一点即可选择一种颜色, 如果拖动颜色条上的三角形滑块, 就可以选择不同颜色范围中的颜色。

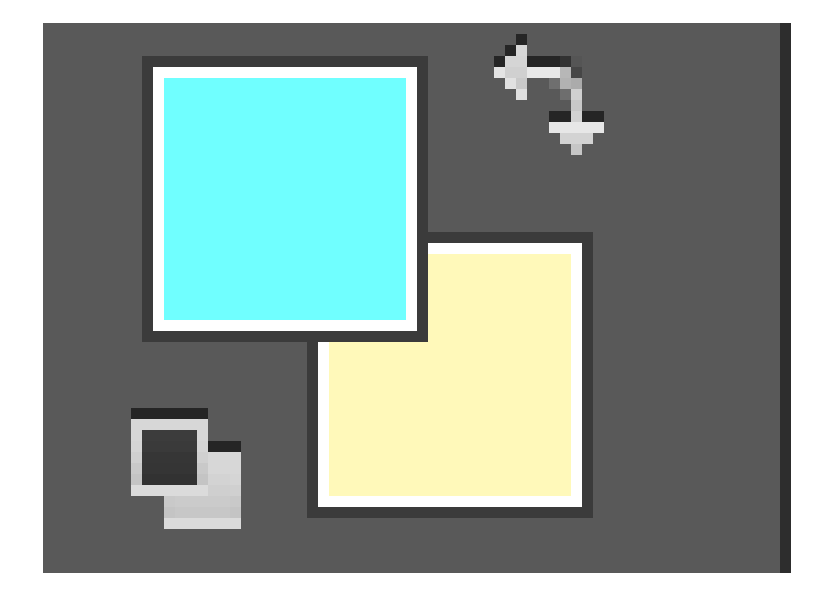

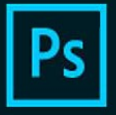

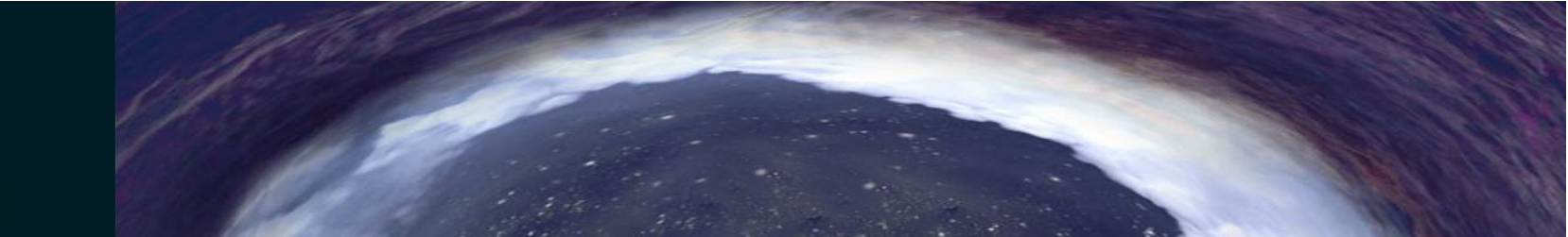

2、使用"颜色"面板 "颜色"面板的左上角显示了前景色色块和 背景色色块鼠标单击任意一个色块,使之成为 当前状态,可对当前状态的颜色进行设置。 另外,用户还可以通过单击面板底部的颜色条 直接选取颜色,此时鼠标指针会成吸管状,直 接吸取想要的颜色就可以了。

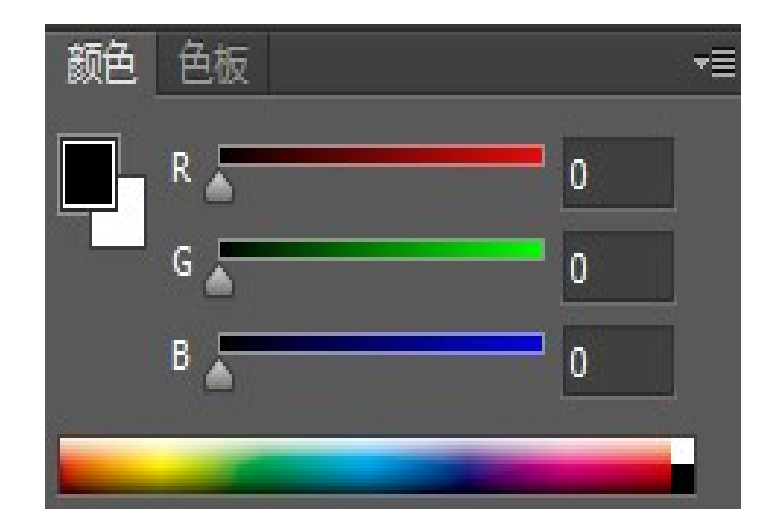

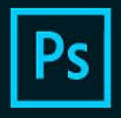

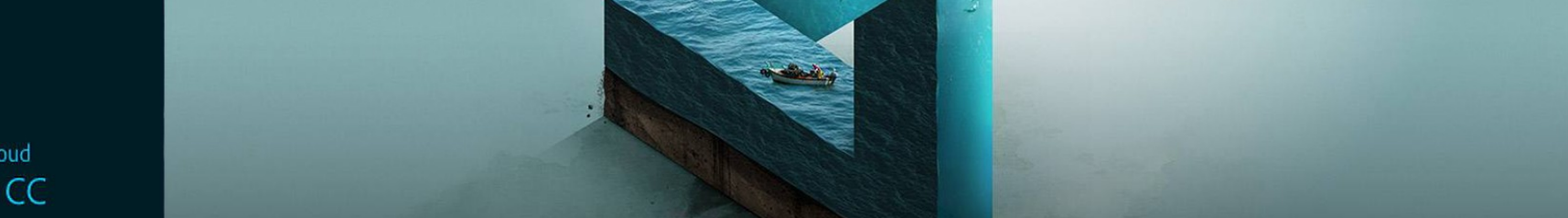

3、使用"色板"面板 Photoshop 软件中的"色板"调板中存储了系统预设 的颜色或用户自定义的颜色,利用 Photoshop 调板 ,我们既可以设置颜色,也可以存储颜色,还可以删 除颜色。

使用"色板"面板设置前景色时,只需单击"色板" 面板中的颜色,若要设置背景色,可以按住【Ctrl】 键并单击"色板"面板中的颜色。

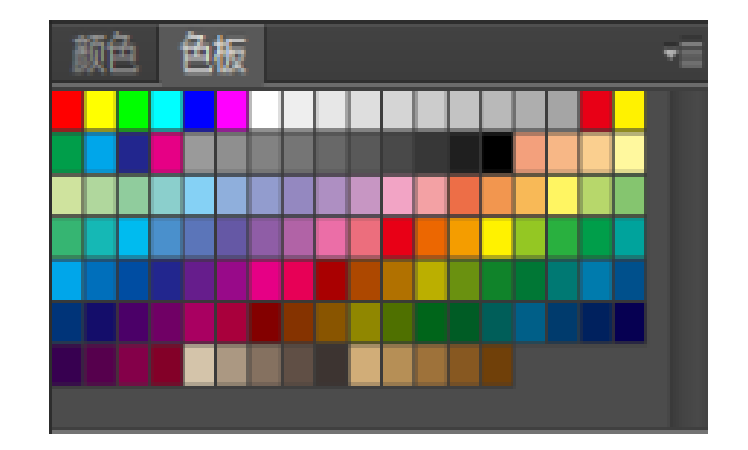

0

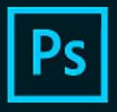

## 本次课程我们主要讲解了以下内容: 1、用前景或背景色块设置颜色 2、使用"颜色"面板 3、使用"色板"面板

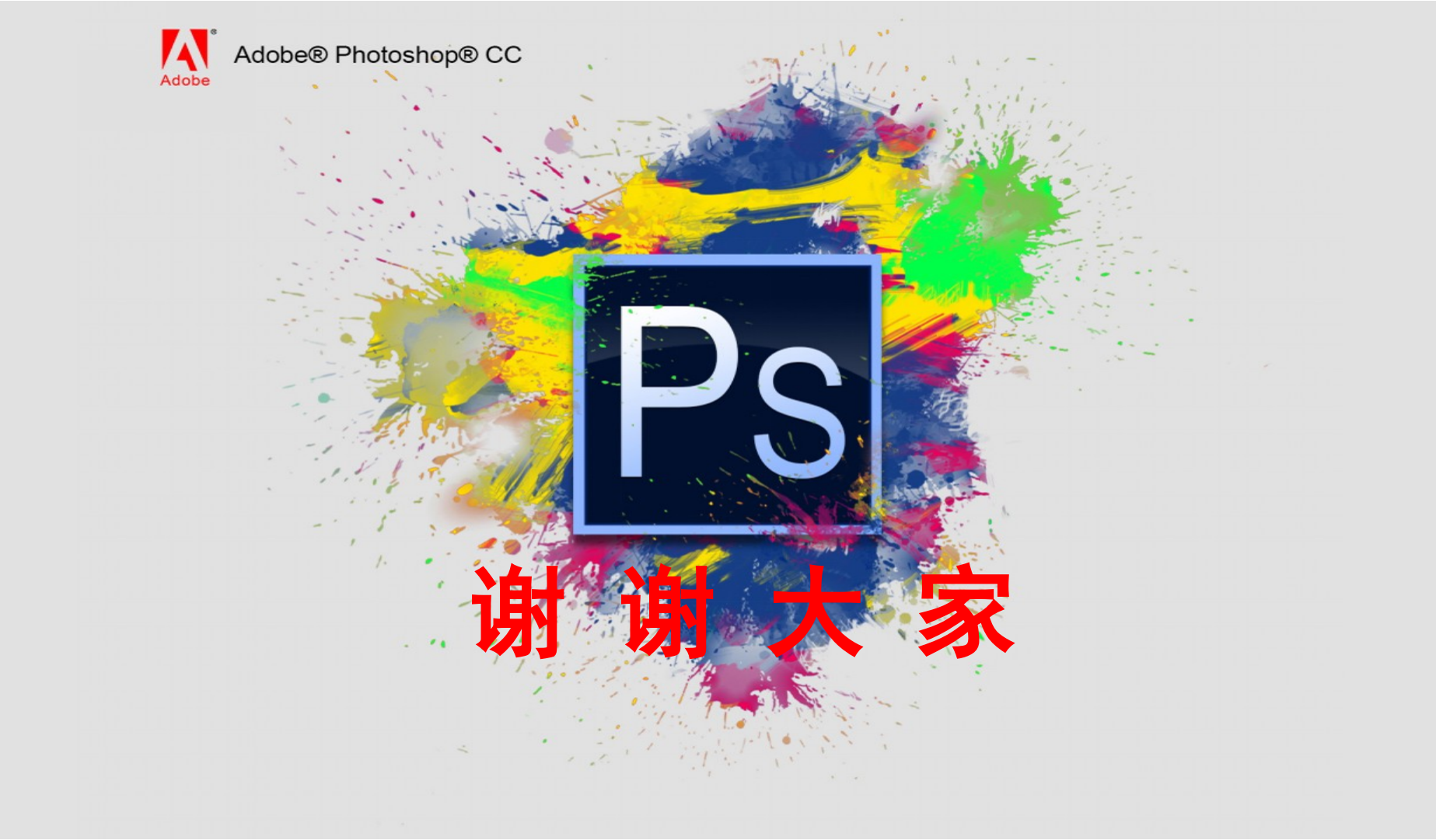